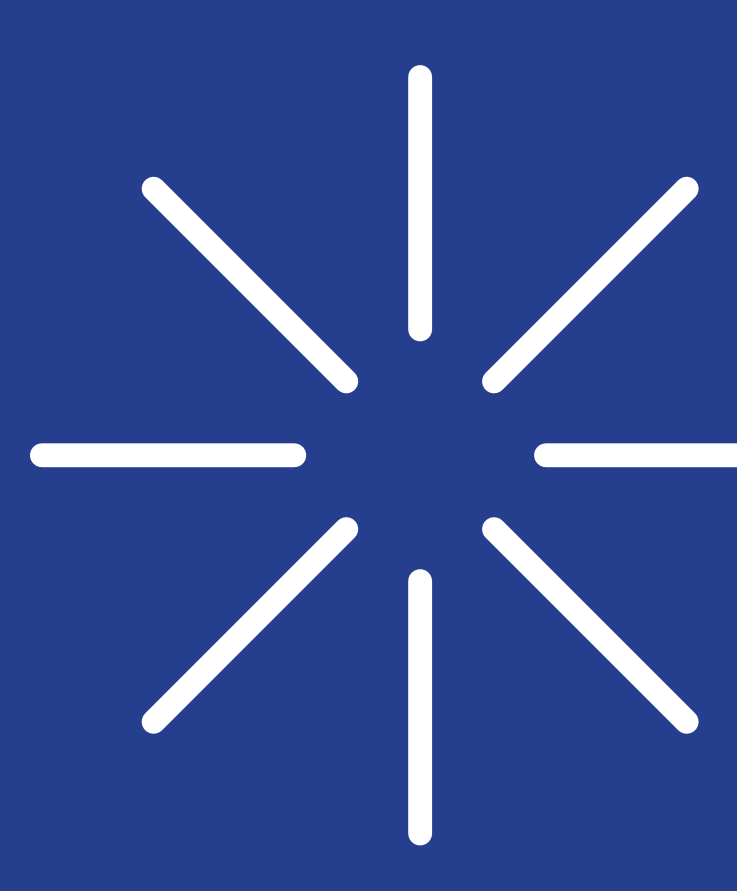

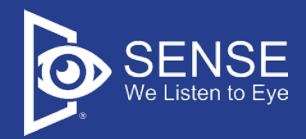

# 程式安裝說明書

Eyeplayer 森思眼控滑鼠、1246 系列 – 認知學習/ 醫病 溝通、SenseTalk 眼動 AAC 溝通、Eyejoy 眼動肌肉復 健遊戲程式安裝說明。

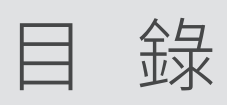

| 一. 認識森思     | 01 |
|-------------|----|
| 二. 程式安裝說明   | 02 |
| 01. 下載安裝程式  | 05 |
| 02. 執行安裝程式  | 07 |
| 03. 開 通 序 號 |    |
|             |    |

森思

# 用科技讓生命發光

為受到身體限制的障礙者,提供更完善的支援,透過眼動科 技,學習控制雙眼移動,傳達他們的心聲,拉近人與人的距 離,打破限制,釋放自由。

本公司軟體會以電子信件(或專人聯繫),提供包含硬體驅動程式/軟體安裝程式/軟體使用手冊/本安裝說明書之連結,請下載連結中的檔案以利軟體安裝及使用。

安裝程式共三大步驟,請依安裝說明逐步進行。

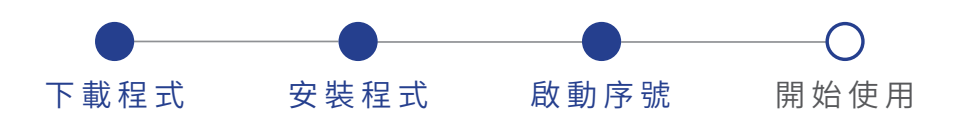

Eyeplayer 森思眼控滑鼠、1246 系列 – 認知學習/ 醫病溝通、 SenseTalk 眼動 AAC 溝通、Eyejoy 眼動肌肉復健遊戲程式安 裝說明。

各軟體使用說明請詳閱使用手冊。安裝手冊應與產品使用 手冊於銷售時提供,或可上官網客服索取

www.senseet.com

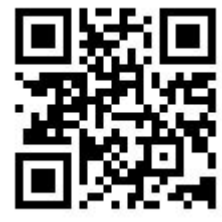

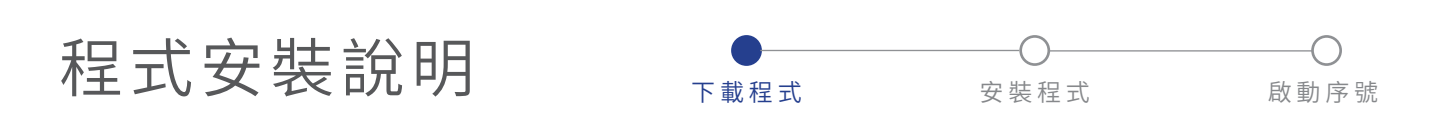

眼控軟體安裝步驟相同,請依安裝需求選擇程式檔案。

01. 下載安裝程式

Step.1 點擊安裝連結準備下載安裝程式,點擊連結後網頁 開起檔案所在如下所示,請點擊該檔案。

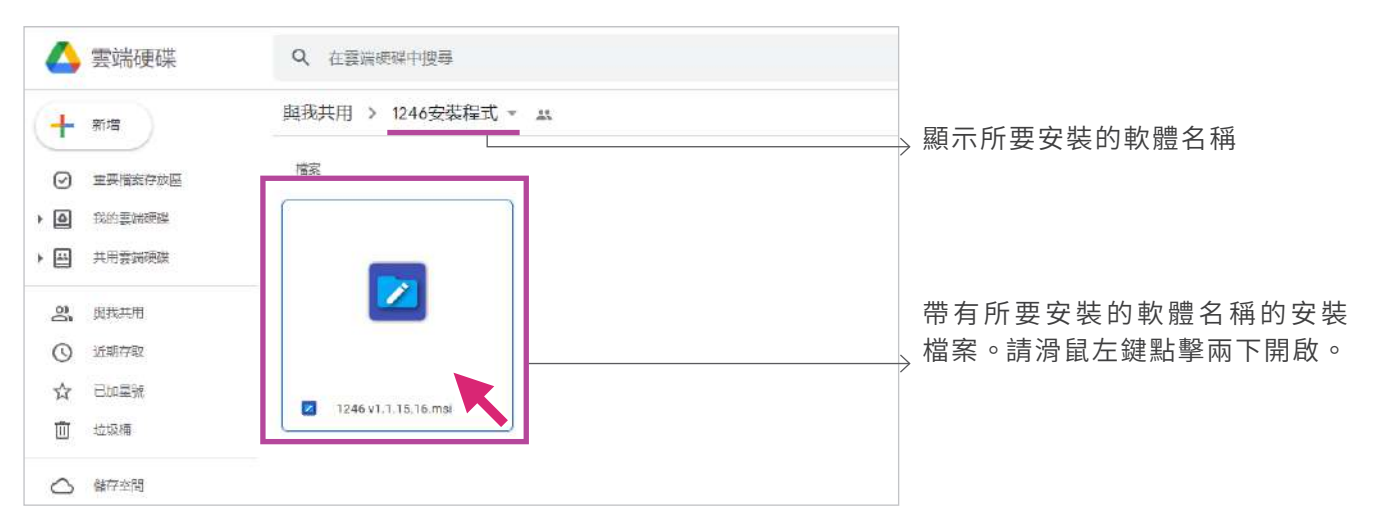

Step.2 點擊程式安裝檔案後,會看到【無法預覽】的通知, 請點擊【下載】按鈕。

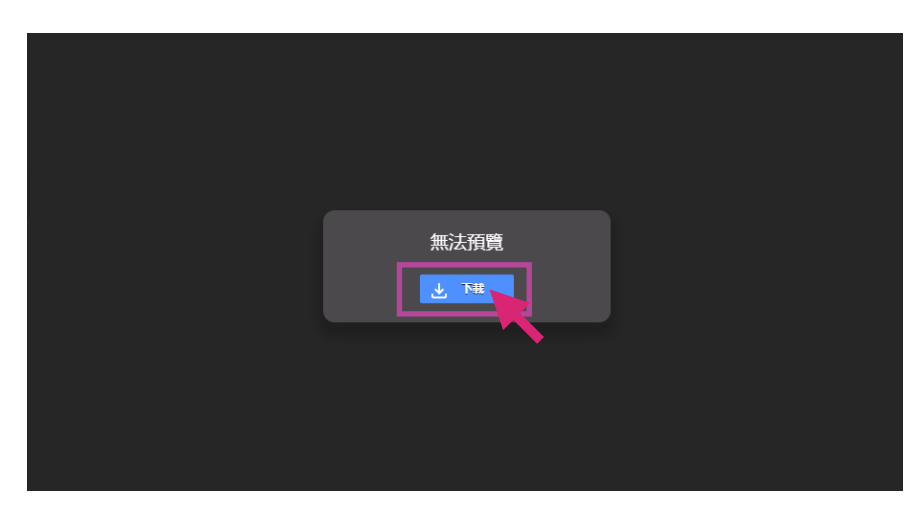

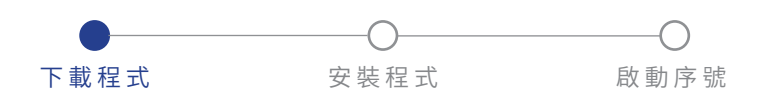

#### Step.3 選擇下載後,如看到【無法掃描檔案是否含有病毒】 的通知,請安心點擊【仍要下載】按鈕。

| 無法掃描檔案是否含有病毒                                                             | ×      |
|--------------------------------------------------------------------------|--------|
| 系統發生技術性問題,因此無法掃描「1246 v1.1.15.16.msi」。這個檔案可<br>電腦,除非您充分瞭解相關風險,否則請勿下載此檔案。 | 能會損害您的 |
| 取消                                                                       | 仍要下載   |
|                                                                          |        |
|                                                                          |        |

Step.4 點擊【仍要下載】後,螢幕會跳出儲存檔案的視窗, 選擇儲存的,如桌面或是任何資料夾中,按【存檔】 完成下載。

| 另存新檀        |                            |                     |                  |           |                 |       |   |
|-------------|----------------------------|---------------------|------------------|-----------|-----------------|-------|---|
|             | 本税 ) 臭肉 )                  |                     | ÷                | 0         | 977 <u>9</u> 17 |       |   |
| 8合管理 · 新用3  | (科英                        |                     |                  |           | Ĩ               | 1:: • | ( |
| 🧧 續本        | ▲ 名稱 ▲                     | 修改日期                | 調型               | 大小        |                 |       |   |
| CineDrive   | 🔜 csv                      | 2021/1/27 下午 05:30  | 相案實料來            |           |                 |       |   |
| + -         |                            | 2021/1/27 下午 03:29  | 相素資料夾            |           |                 |       |   |
| 4.12        | 🔜 open                     | 2021/2/20 上午 09:56  | 借款資料买            |           |                 |       |   |
| 🔰 3D 物件     | 新增資料夾                      | 2020/12/31 上午 10:04 | 倡宾资料英            |           |                 |       |   |
| 👆 下載        | 緯本                         | 2021/3/3 上年 11:43   | 借室室料实            |           |                 |       |   |
| <b>堂</b> 文件 | 18 Eyeplayer 1.4.17.60 (1) | 2021/4/13 下午 03:09  | Windows Installe | 10,339 KB |                 |       |   |
| ▶ 音樂        | Byeplayer 1.4.17.60        | 2021/4/13 万午 03:01  | Windows Installe | 10,339 KB |                 |       |   |
| <b>e</b> 20 |                            |                     |                  |           |                 |       |   |
| ■ 圖片        |                            |                     |                  |           |                 |       |   |
| <b>影</b> 片  |                            |                     |                  |           |                 |       |   |
| 骗 本機道遼 (C:) |                            |                     |                  |           |                 |       |   |
| 🗲 坦路        |                            |                     |                  |           |                 |       |   |
| 檔案名稱(N):    | 46 v1.1.15 16              |                     |                  |           |                 |       |   |
| 存楣賴型(T): W  | indows Installer Package   |                     |                  |           |                 |       |   |
|             |                            |                     |                  |           |                 |       |   |
| 陽球資料來       |                            |                     |                  | 存         | 相(S)            | 取清    |   |

建議選擇桌面作為儲存地點,方 便後續管理檔案。

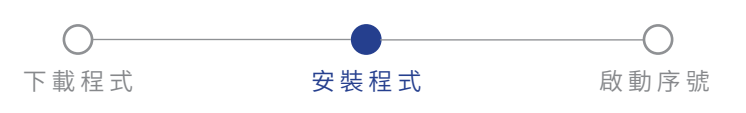

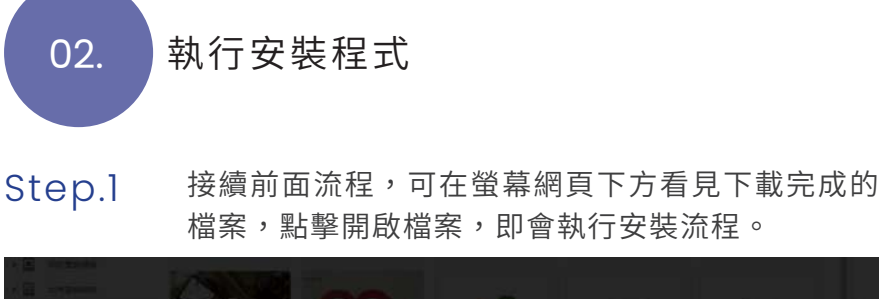

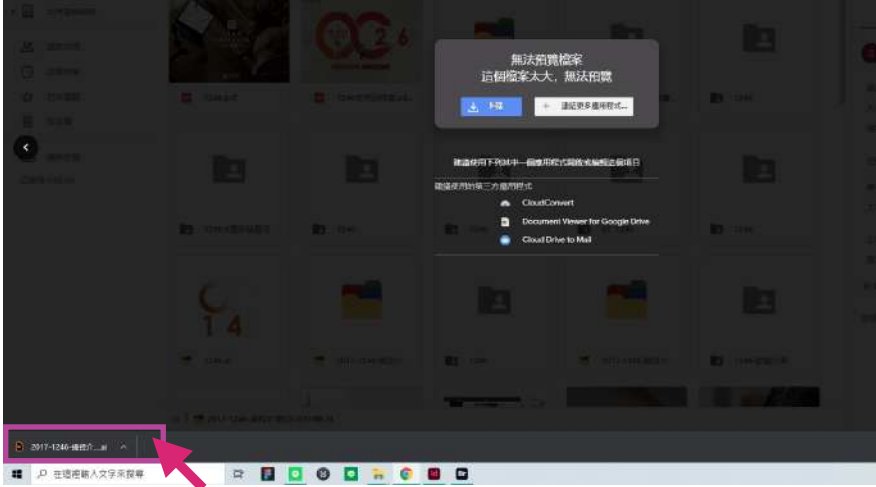

或開啟安裝檔案儲存的資料夾,點擊安裝檔執行安 裝流程。

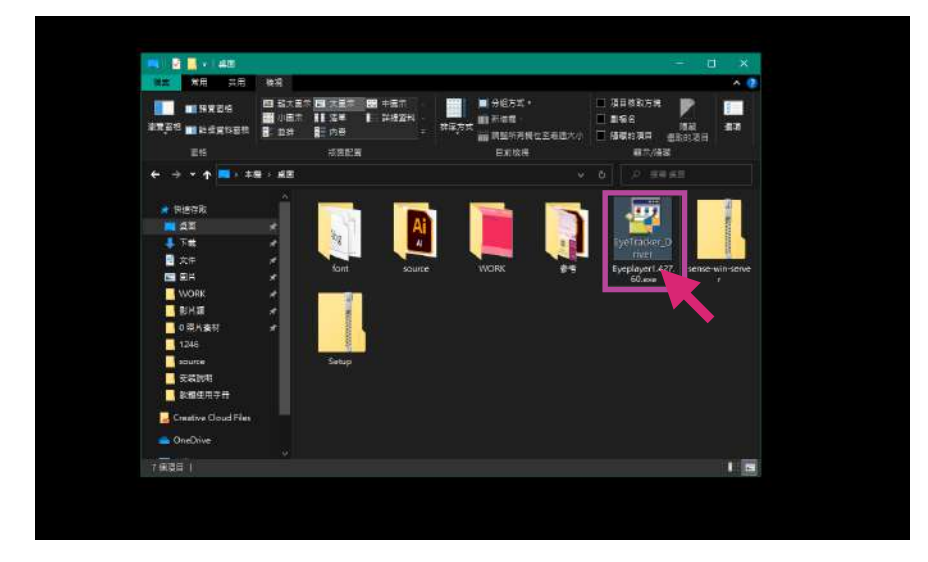

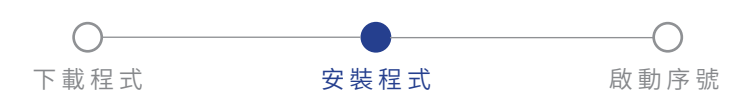

Step.2 螢幕跳出安裝精靈畫面,接著點擊【下一步】。

|                                                                                    | 安裝精靈視窗會顯示所要安裝的<br>──→ 軟體名稱。 |
|------------------------------------------------------------------------------------|-----------------------------|
| 安装程式將在安裝過程中引導您在電腦上安裝 1246。                                                         |                             |
|                                                                                    |                             |
|                                                                                    |                             |
|                                                                                    |                             |
| 警告:本電腦程式著作受著作權法及國際公約之保護。未經授權擅自複製或散佈本電腦程<br>式著作之全部或部分,將導致嚴厲的民事和刑事處分,且將被依法提起最大範圍的追訴。 |                             |
|                                                                                    |                             |
| 取消 <上一步(B) 下一步(N)、                                                                 |                             |

Step.3 選擇安裝的資料夾,可以直接點選【下一步】。

| <b>提</b> 1246                                    | -               |        | ×     |
|--------------------------------------------------|-----------------|--------|-------|
| 選擇安裝資料夾                                          |                 |        |       |
| 安裝程式將安裝 1246 至下列資料夾。                             |                 |        |       |
| 若要在此資料夾中安裝,請按 [下一步]。若要安裝至不同的資料夾,<br>料夾位置或按 [瀏覽]。 | 請在 <sup>−</sup> | 下列方塊載  | 认資    |
| 資料夾(E):                                          |                 |        |       |
| C.\Program Files\SENSE\1246\                     |                 | 瀏覽(R)  |       |
|                                                  | កនិ             | a碟空間(D | )     |
| 為您自己或此電腦的所有使用者安裝 1246:                           |                 |        |       |
| ● 所有使用者(E)                                       |                 |        |       |
| ○僅自己(M)                                          |                 |        |       |
| 取消 《上一步(                                         | B)              | 下一步    | (N) > |
|                                                  |                 |        |       |

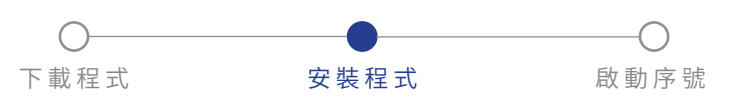

# Step.4 確認安裝,點選【下一步】開始安裝程式。

| 1246                                      | _    |     | ×     |
|-------------------------------------------|------|-----|-------|
| 確認安裝                                      |      |     |       |
| 安裝程式已經準備好在您的電腦上安裝 1246。<br>請按 [下一步] 開始安裝。 |      |     |       |
|                                           |      |     |       |
|                                           |      |     |       |
|                                           |      |     |       |
|                                           |      |     |       |
| 取消 <上一步                                   | 步(B) | 下一步 | (N) > |

稍待待程式安裝至顯示【安裝完成】,點選關閉。

| <b>提</b> 1246                                   | _ |       |
|-------------------------------------------------|---|-------|
| 安裝完成                                            |   | -     |
| 1246 已經成功安裝。                                    |   |       |
| 請按 [關閉] 結束安裝程式。                                 |   |       |
|                                                 |   |       |
|                                                 |   |       |
|                                                 |   |       |
|                                                 |   |       |
|                                                 |   |       |
| 諸使用 Windows Update 來檢查是否有 .NET Framework 的重大更新。 |   |       |
|                                                 |   |       |
| 取消    <上一步(E                                    | ) | 關閉(C) |

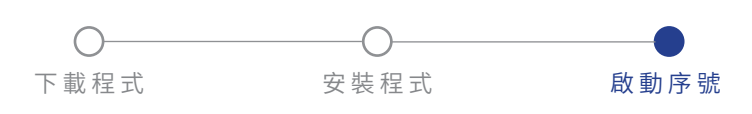

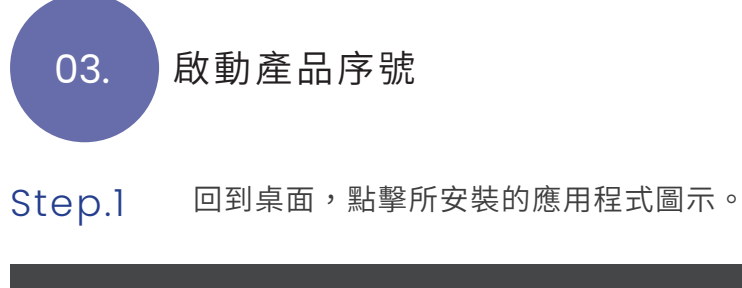

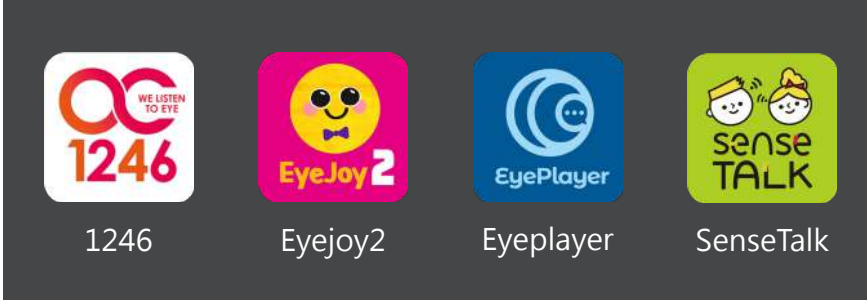

## Step.2 進行產品啟動流程,按【確認】進行下一步。

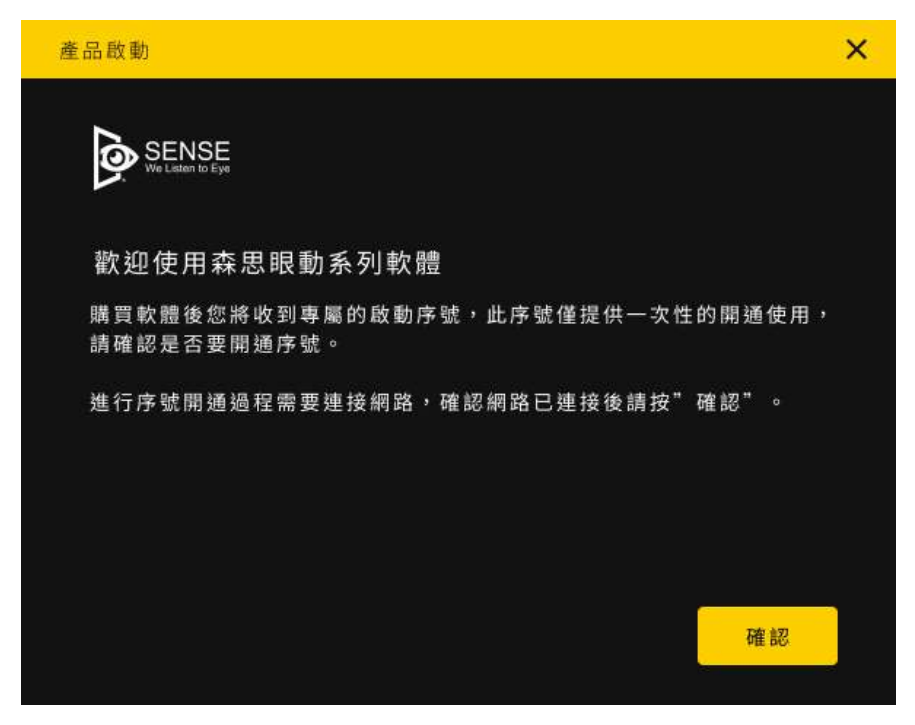

請準備好產品序號(本公司會以 電子信件/或專人提供)。

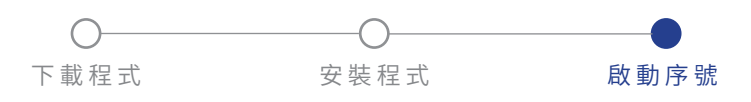

Step.3 按【確認】若出現警示視窗,請檢視電腦網路連線 狀態,產品啟動過程需要連線網際網路。確認網路 已連接後請按【再試一次】。

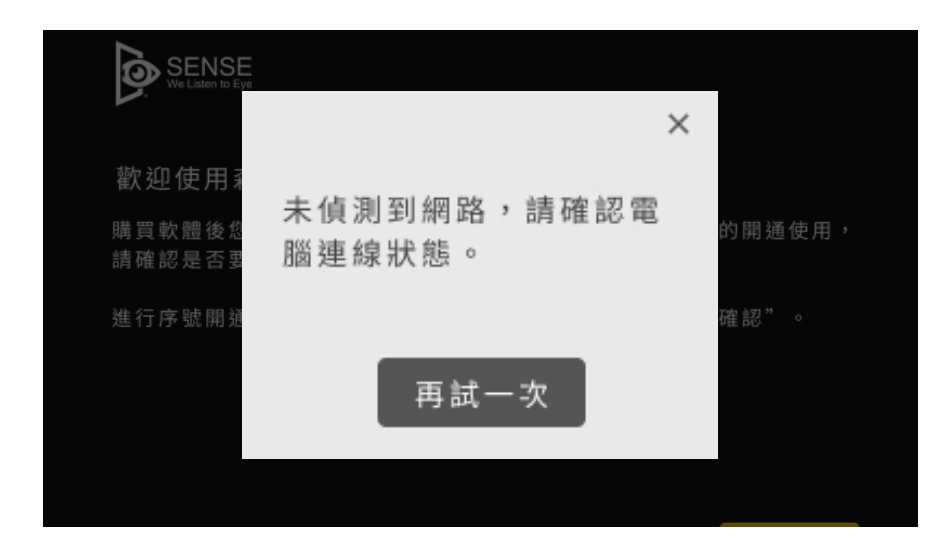

Step.4 在輸入框中輸入您的產品序號,按【確認】。

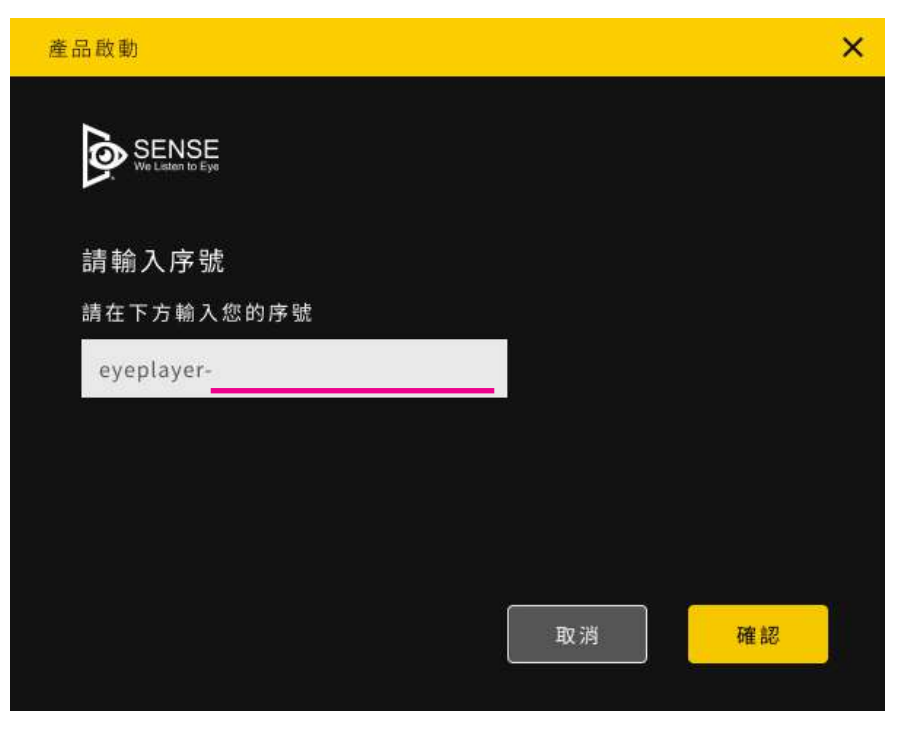

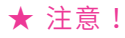

每組產品序號僅可開通一次,若 需重新安裝請聯繫本公司專員。

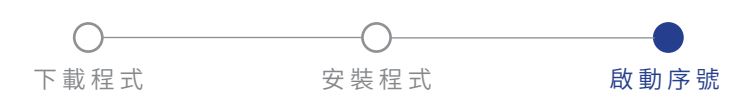

### Step.5 序號開通,請點擊【完成】開啟軟體完成安裝程序。

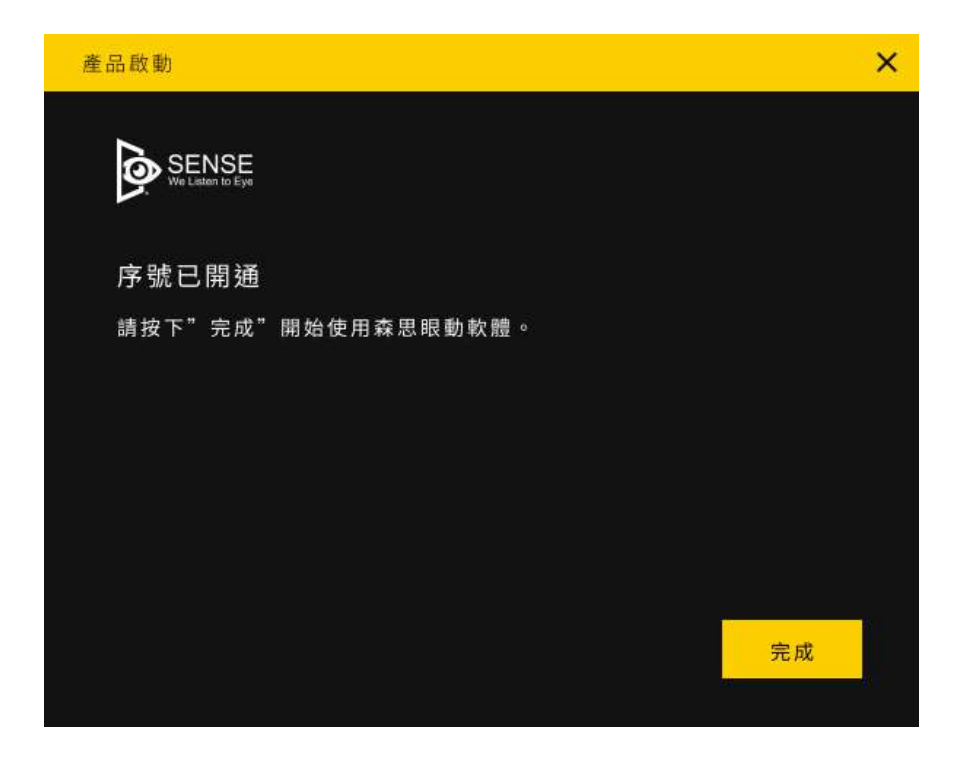

開通錯誤

出現下方警示,請依照指示聯繫本公司線上服務支援,了解問題。

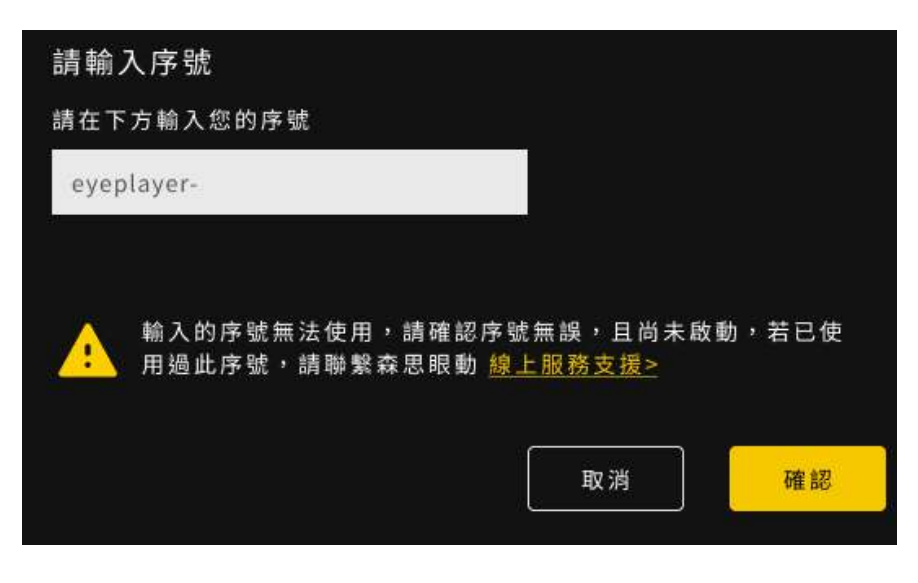

出現紅字訊息請檢查輸入數字有 無錯誤。 開使使用森思眼動產品。

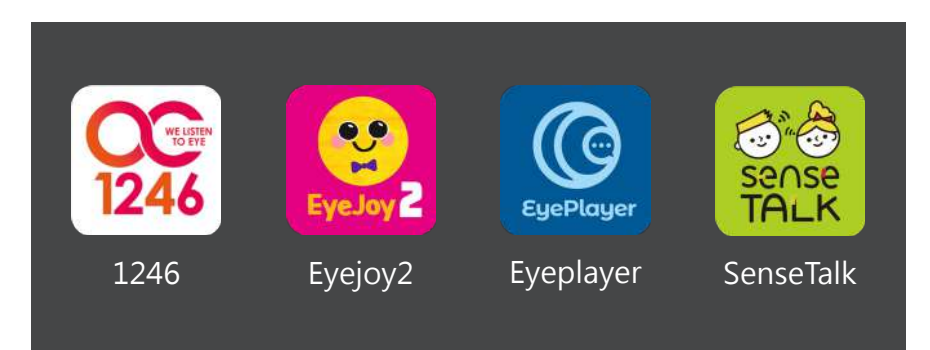

各軟體使用說明請詳閱使用手 冊或上官網查看服務支援。

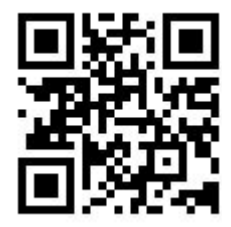

森思眼動官網 www.senseet.com

9

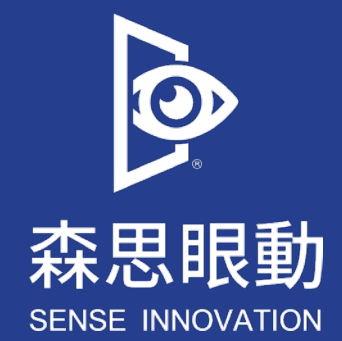

Tel +886 2 87861196 | Fax +886 2 87865817

100 台北市中正區博愛路 224 巷 5 號 2 樓之 1

service@senseet.com